# How to attach documents to the Teams or OneNote app on

## your phone/tablet

## Step One

In order to attach the document it must be saved to your phone. The following step is for iphones, androids save to documents: iphones save to notes which is why you need to specify where you want it saved.

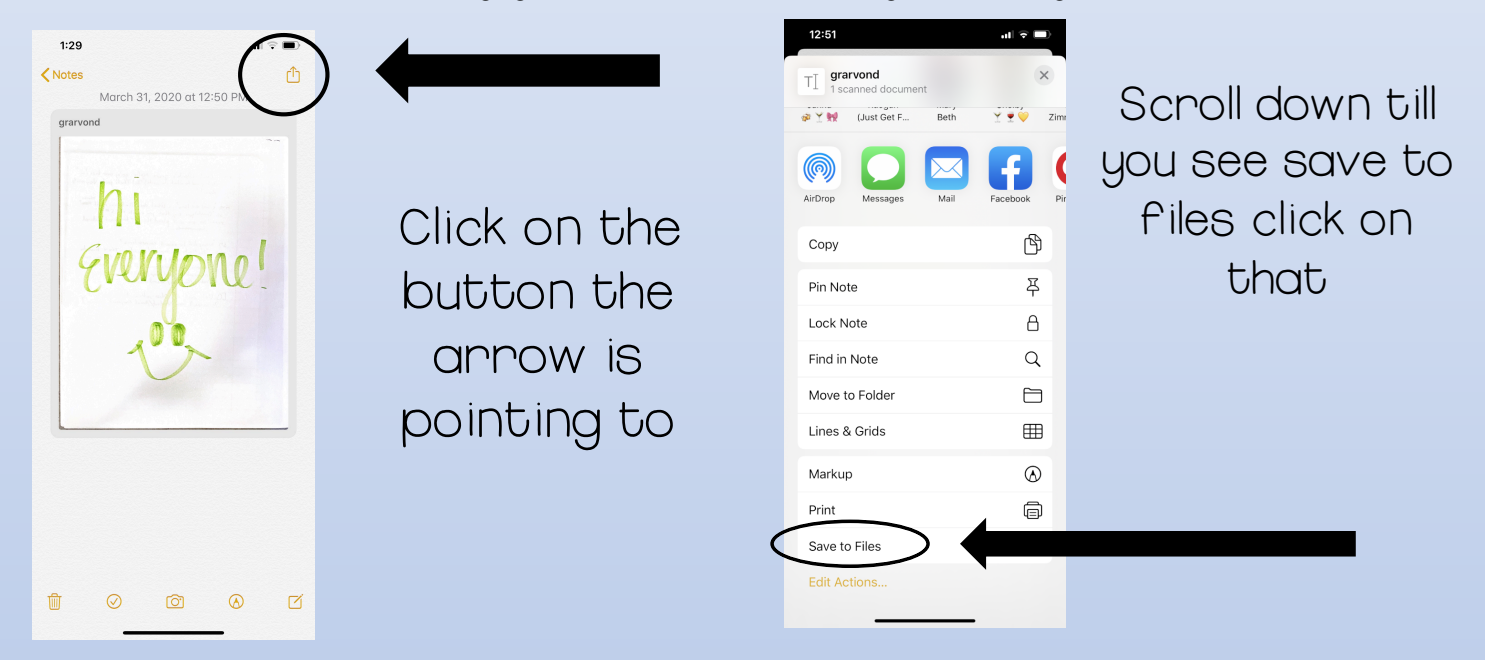

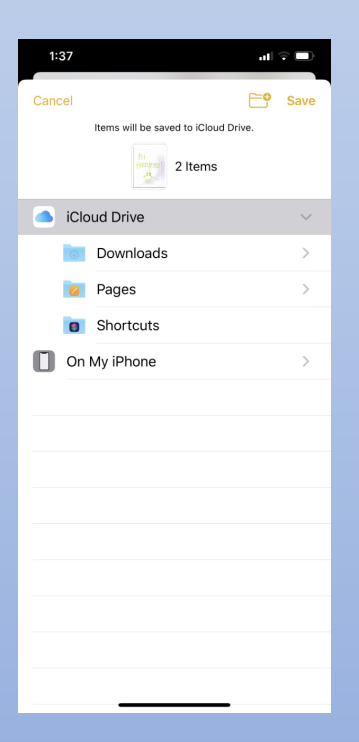

You can either save it to your iCloud or to a specific place on your phone

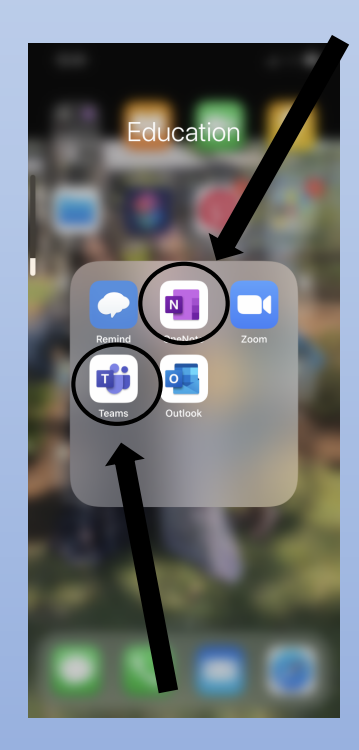

## Step Two

You can access your notebook either through teams or the OneNote app. Step three is if you are accessing it through Teams. If you are accessing through OneNote skip to step four

### Step Three

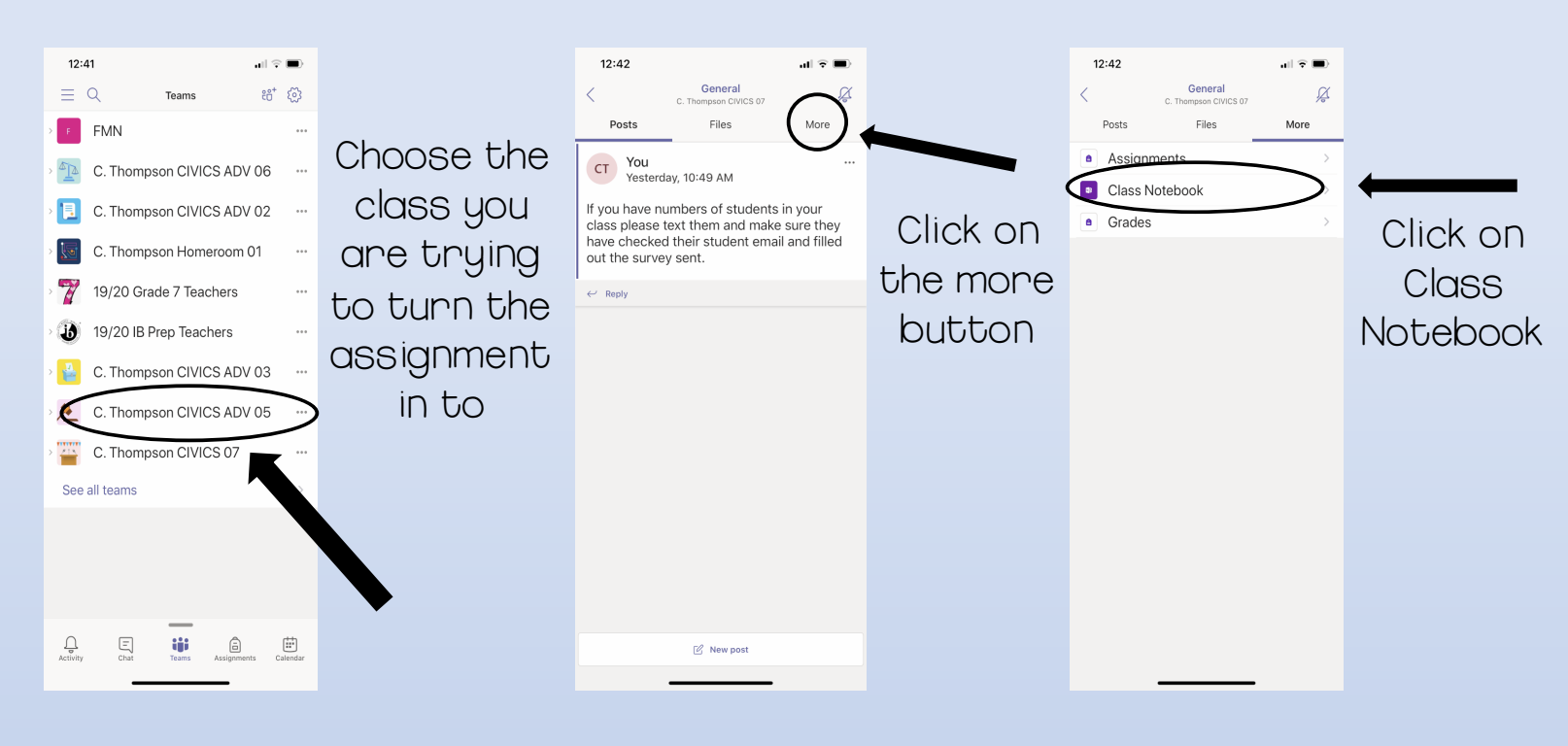

#### Step Four

\*Please note that if you are using the OneNote app and not through teams you may see multiple class notebooks: click on the appropriate teacher's notebook

| 12:43 ull ♀ ■>                | Choose the | 12:44 all ♥ ■<br>Isams<br>Vorksheets ··· Edit                                            |            | 12:44<br>< Teams<br>< Handouts<br>Belgrave, Chamira | uil ເດ ■)<br>••• Edit |             |
|-------------------------------|------------|------------------------------------------------------------------------------------------|------------|-----------------------------------------------------|-----------------------|-------------|
| Sections +                    | correct    | Pages                                                                                    | There may  | Pages                                               |                       | Or you may  |
| Welcome                       | section    | Civics 360: Defining Citizenship<br>Directions: Log in to your Civics 360 account at www | be a Č     | Untitled Page<br>No additional text                 |                       | need to     |
| > _Content Library            | where the  | Civics 360: Citizens Obligations and Re $_{\bigcirc}$                                    | section    |                                                     |                       | create a    |
| Student Name                  | assignment | Ch. 10/11/12 Political Parties Platforms                                                 | already    |                                                     |                       | page: if    |
| Class Notes<br>Handouts       | needs to   | FJCC Political Party Packet                                                              | created    |                                                     |                       | that is the |
| Projects                      | be turned  | English Political Traditions                                                             | and titled |                                                     |                       | case click  |
| Vocabulary                    | in         | Amending the Constitution Civics 360 $_{\odot}$                                          | like the   |                                                     |                       | the purple  |
|                               |            | No Bill No Deal Activity                                                                 | picture to |                                                     |                       | + icon      |
| •                             |            | BoR Scenarios                                                                            | the left   |                                                     |                       |             |
|                               |            | Veterans Day Webquest +                                                                  |            |                                                     | $( \mathbf{+} )$      | ,           |
| Notebooks Search Sticky Notes |            | Notebooks Search Stlicky Notes                                                           | •          | Notebooks Search                                    | Sticky Notes          |             |
|                               |            |                                                                                          |            |                                                     |                       |             |

# Step Five

\* Please note the first part of this step is only if you are adding the page and not added the assignment to an already created page.

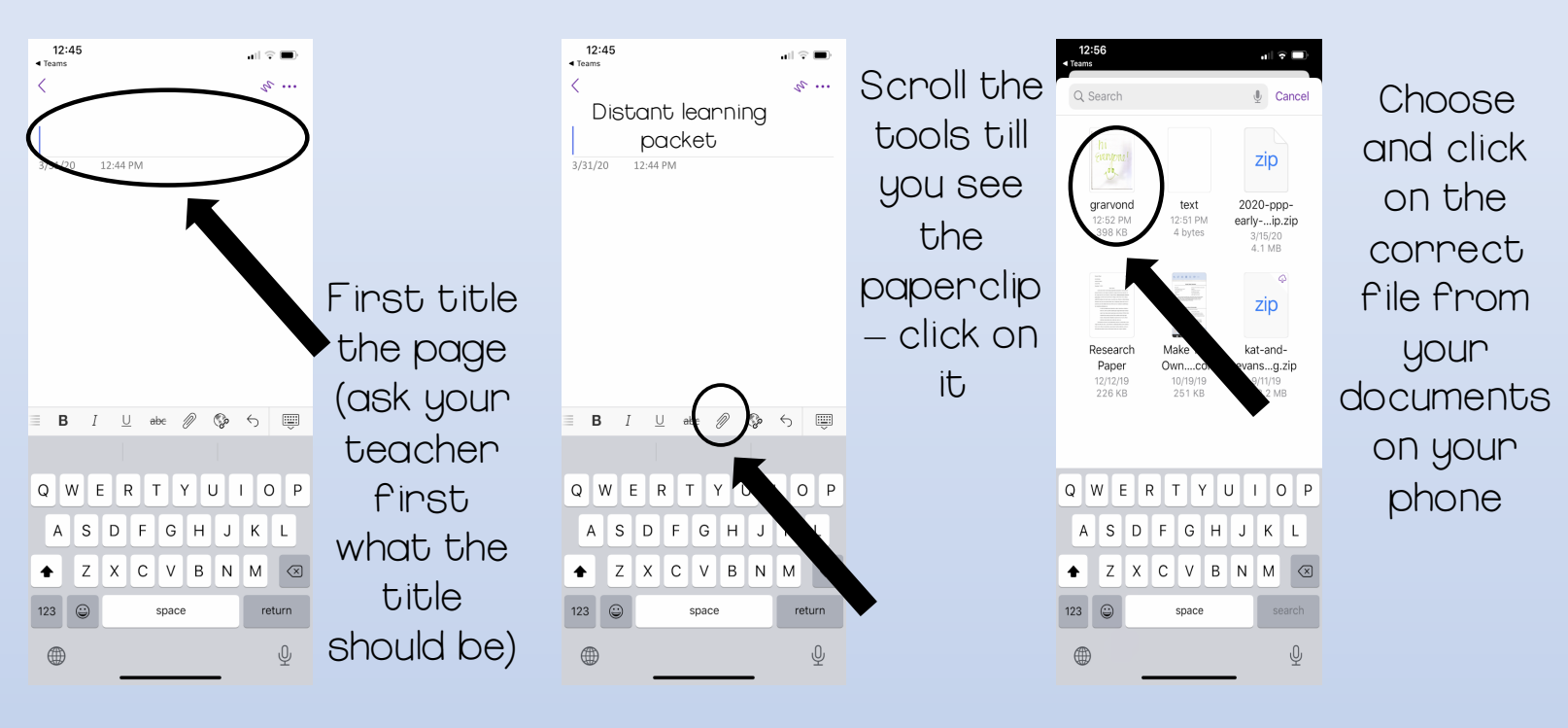

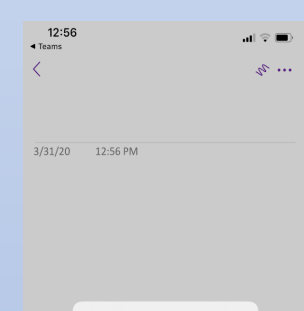

Insert File Choose how you'd like to insert this file.

Printout

Attachment

Click on attachment and it will attach to the page. You do not need to click any kind of save as it will automatically save.

### If using the desk top version of OneNote:

- You will need to be in the correct teachers Teams class (click on Class Notebook in the top bar or Your Class Notebook from OneNote
- 2. Still follow step 4: Make sure you are in the correct section, you are either creating a new page or added the assignment to an already created page.

First make sure the document is saved to your desktop (you cannot insert a file from your OneDrive) Click right below the title

- I. Go to insert
- 2. Click on file
- 3. Click insert as an attachment
- 4. Click choose file
- 5. find the file from where you saved it on your desk top (double click it)
- 6. then click insert

Again it will automatically save